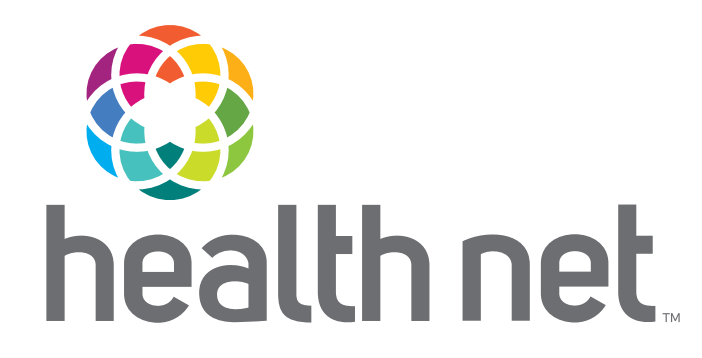

# Provider Analytics Getting Started Created: 11/30/2023

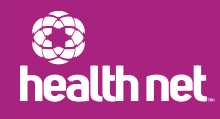

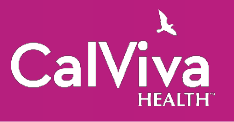

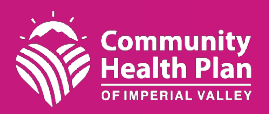

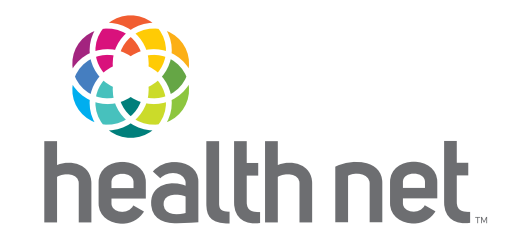

#### Health Plans We Support

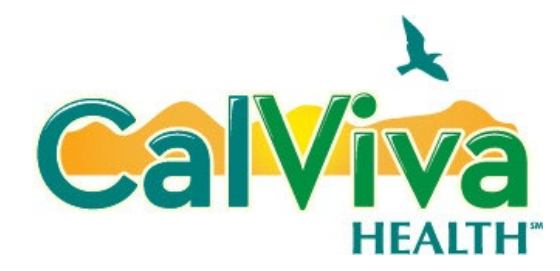

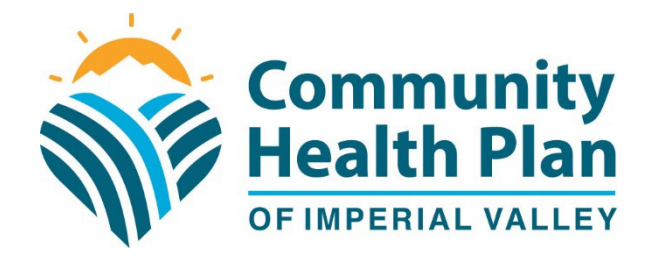

Notice: CalViva Health is a licensed health plan in California that provides services to Medi-Cal enrollees in Fresno, Kings and Madera counties. CalViva Health contracts with Health Net Community Solutions, Inc. to provide and arrange for network services. Community Health Plan of Imperial Valley is a licensed health plan in California that provides services to Medi-Cal enrollees in Imperial County. Community Health Plan of Imperial Valley Solutions, Inc. to provide and arrange for network services. \*Health Net Community Solutions, Inc. is a subsidiary of Health Net, LLC and Centene Corporation. Health Net is a registered service mark of Health Net, LLC. All other identified trademarks/service marks remain the property of their respective companies. All rights reserved.

**Confidential and Proprietary Information** 

#### Objectives

- Overview
- Accessing Provider Analytics
- Navigating Provider Analytics
- Information Windows

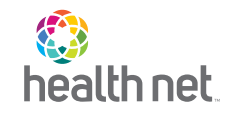

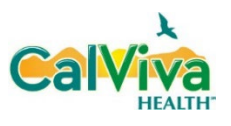

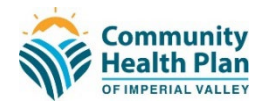

#### **Overview**

Provider Analytics provides reporting and dashboards for Medi-Cal contracted PPG Providers at the PPG/Satellite level and the member level. It is designed for self-service use and to support Joint Operations Meetings.

#### Purpose

The purpose of this document is to assist users with onboarding and navigation of Provider Analytics for insightful and actionable reporting.

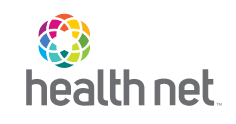

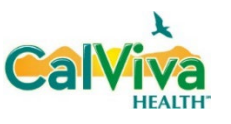

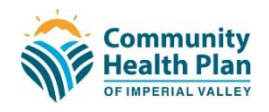

.....

....................

Provider Analytics can be accessed from the Secure Provider Portal. To log into the portal, click <u>here</u>.

#### **Accessing Provider Analytics**

Click Log in/Register and follow the steps to complete the log in process.

Newly registered users will need to work with their department's Provider Portal Delegated Administrator to be assigned appropriate permissions to access Provider Analytics.

For assistance with Provider Portal registration and log in, please contact Website Tech Support at <u>provider services@healthnet.com</u> or call 866-458-1047. Monday – Friday 8:00 a.m. to 5:30 p.m.

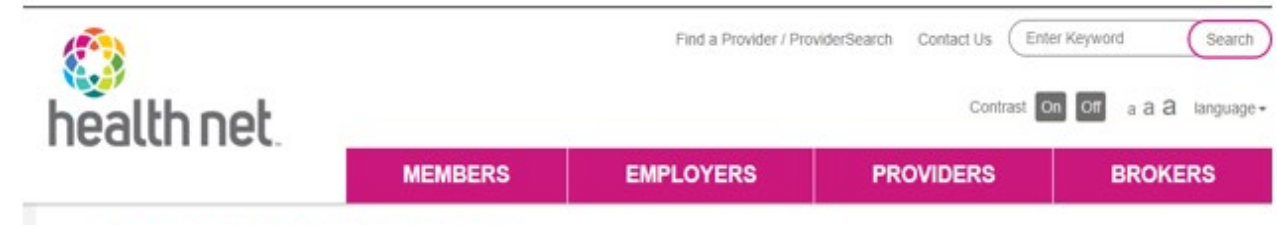

#### Welcome Health Net Providers

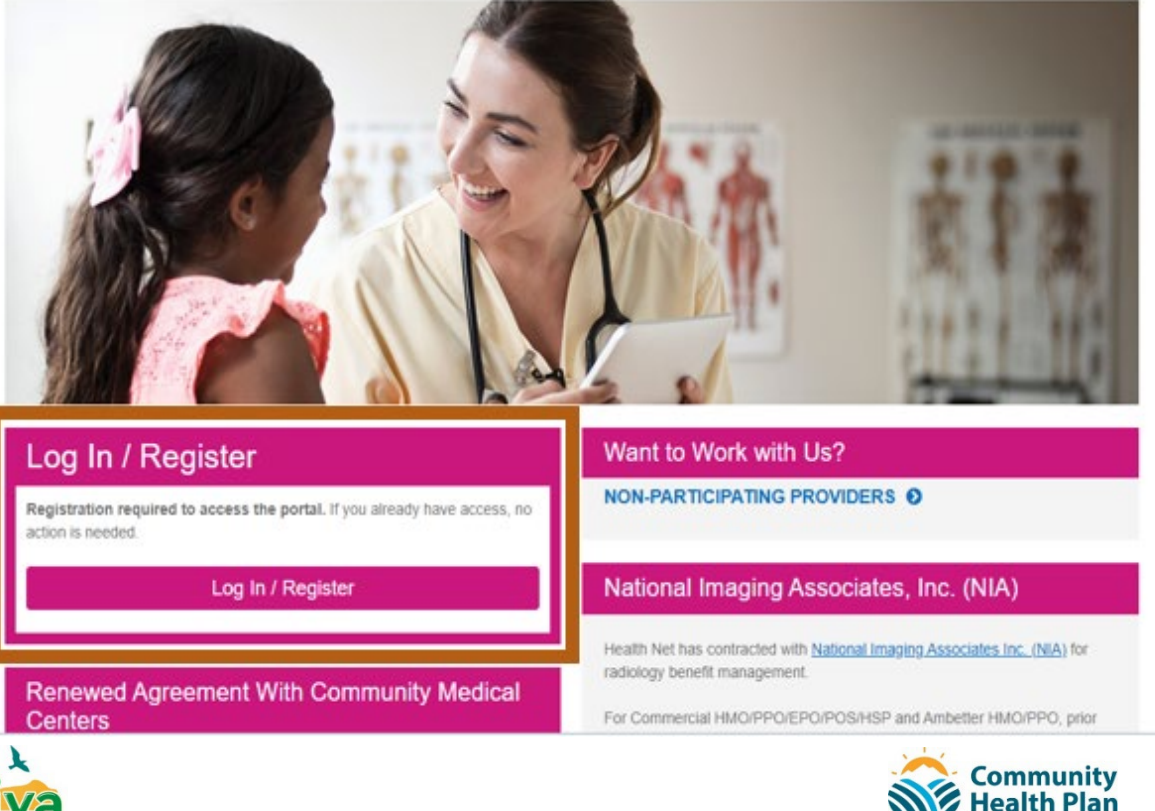

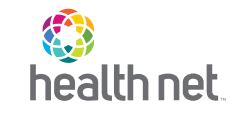

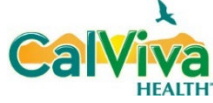

After logging into the Secure Web Portal, click 'Provider Reports'.

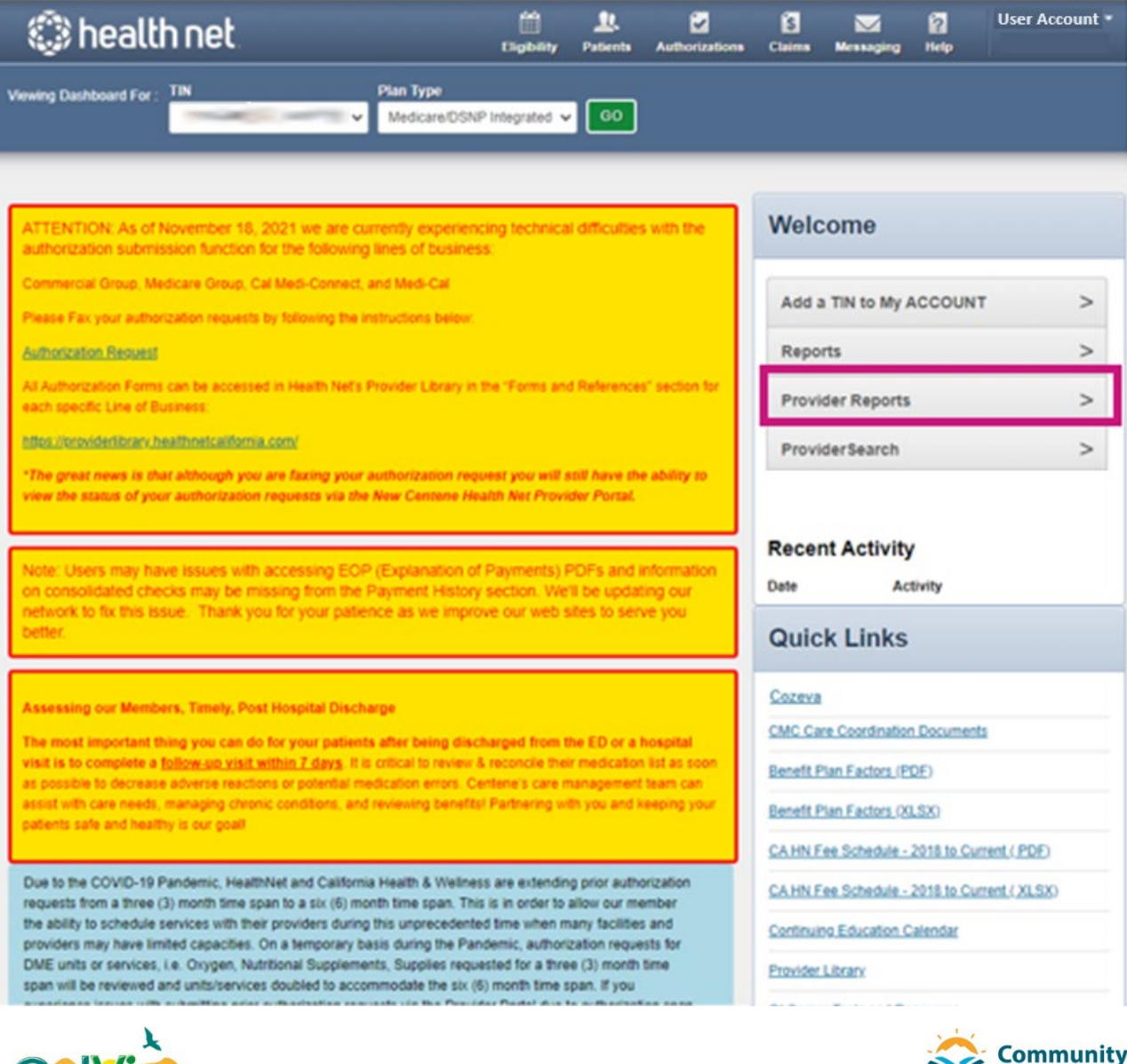

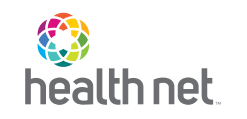

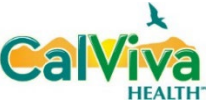

ealth Plan

A popup window will display to direct users to HealthNet.com.

Click the View Provider Reports to navigate to HealthNet.com and follow the steps to log in and /or register.

For assistance with Provider Portal registration and log in, please contact Website Tech Support at <u>provider services@healthnet.com</u> or call 866-458-1047. Monday – Friday 8:00 a.m. to 5:30 p.m..

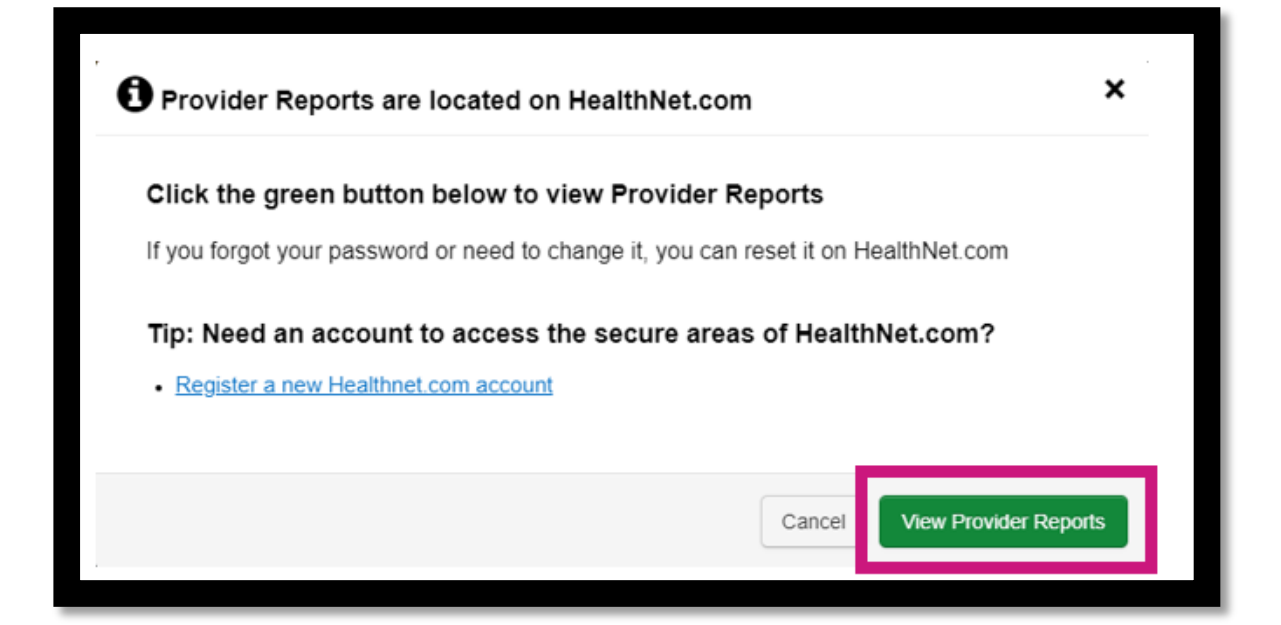

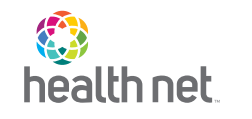

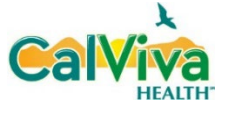

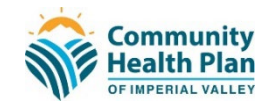

After logging into HealthNet.com select Provider Reports.

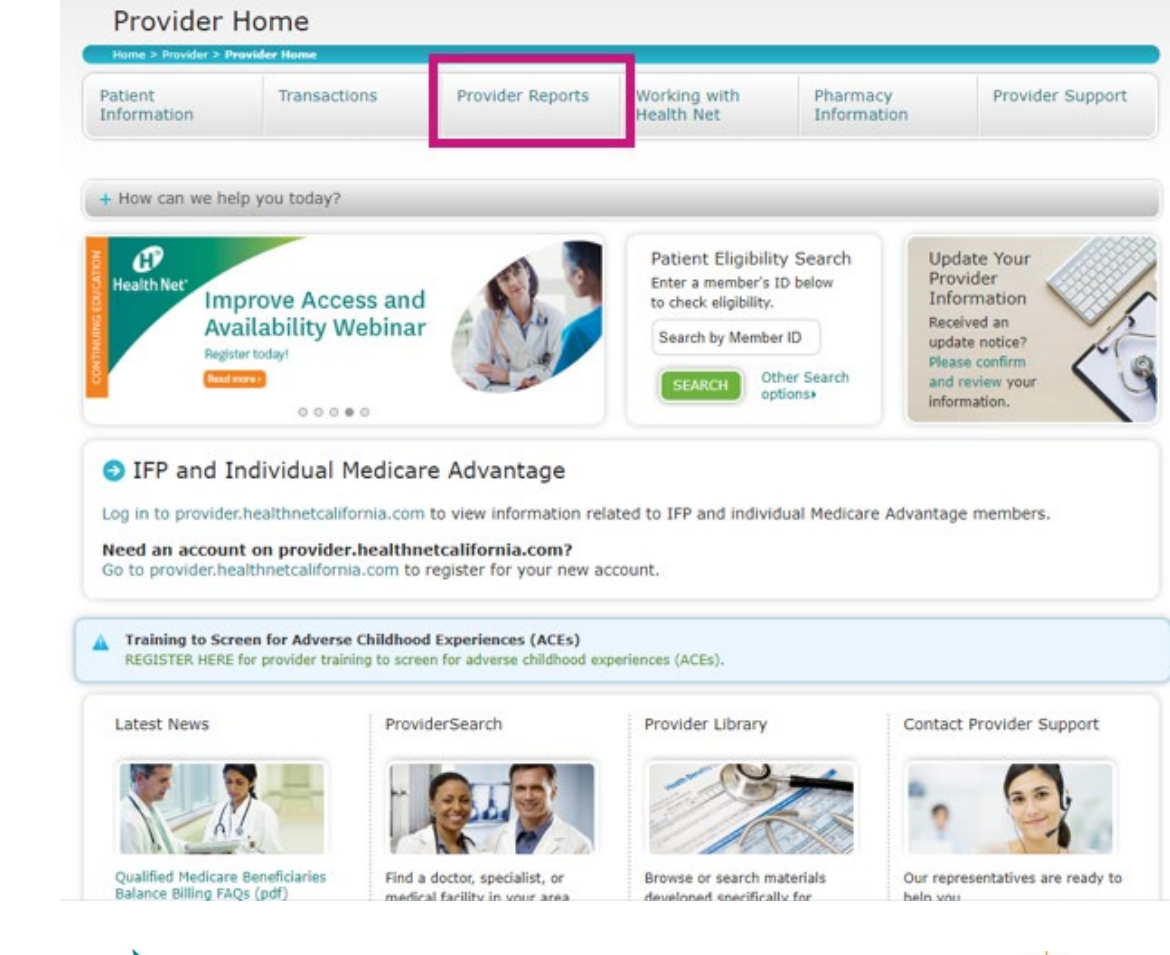

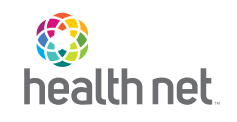

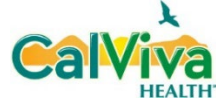

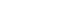

Community Health Plan

FIMPERIAL VALLE

Select Centelligence to access Provider Analytics.

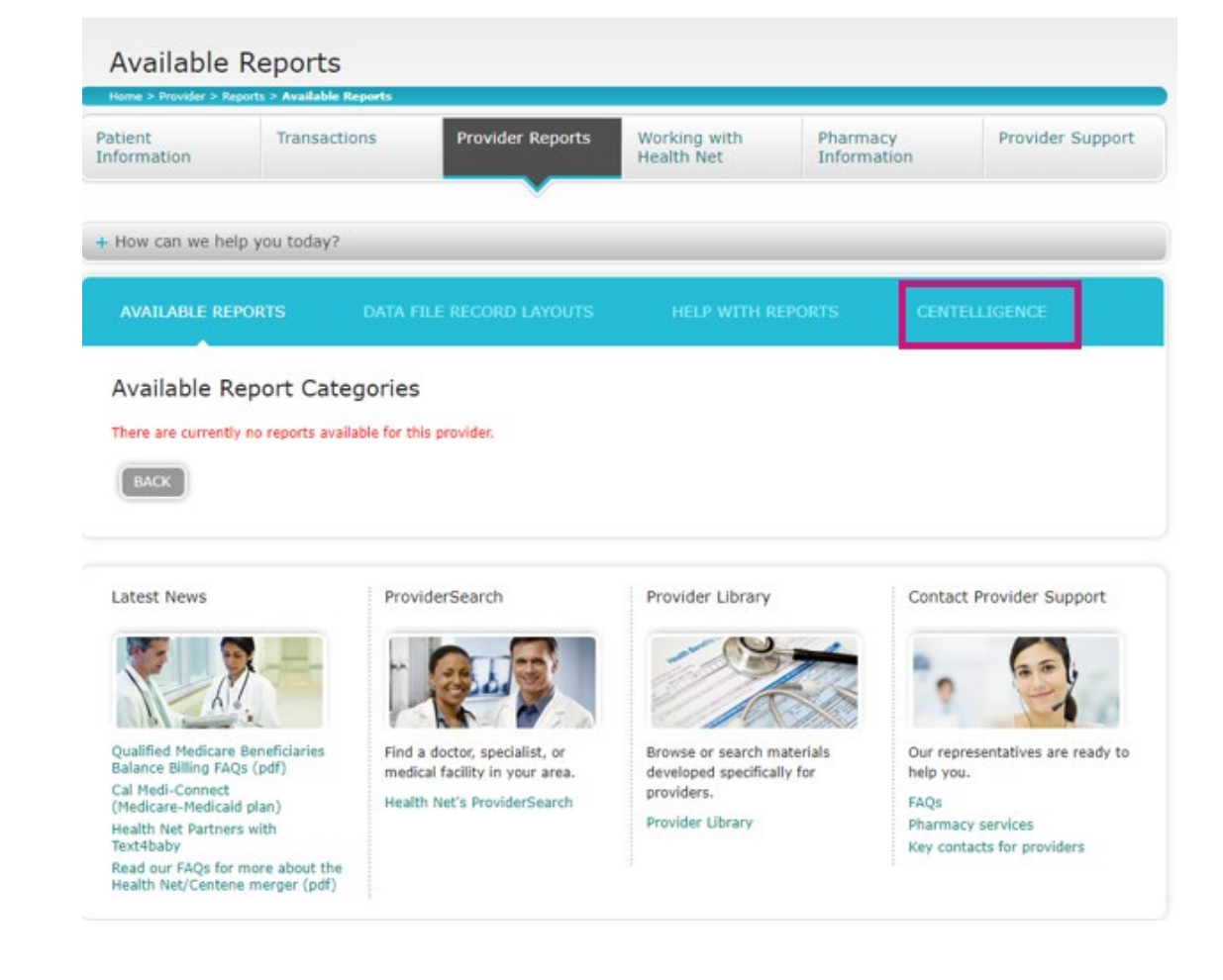

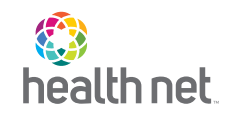

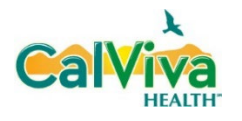

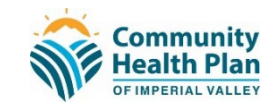

# Navigating Provider Analytics

.....

Confidential and Proprietary Information

......

# **Navigating Provider Analytics**

The Provider Analytics Home page contains direct links to the following dashboards:

- 1. Total PMPM (Total Cost Dashboard)
- 2. Quality (link to COZEVA)
- 3. Membership
- 4. Inpatient
- 5. Population Health
- 6. Condition Management
- 7. Pharmacy
- 8. Risk Adjustment
- 9. Encounters

\* The blue text followed by an arrow in each chart represent a direct link to its respective dashboard

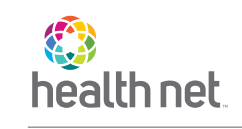

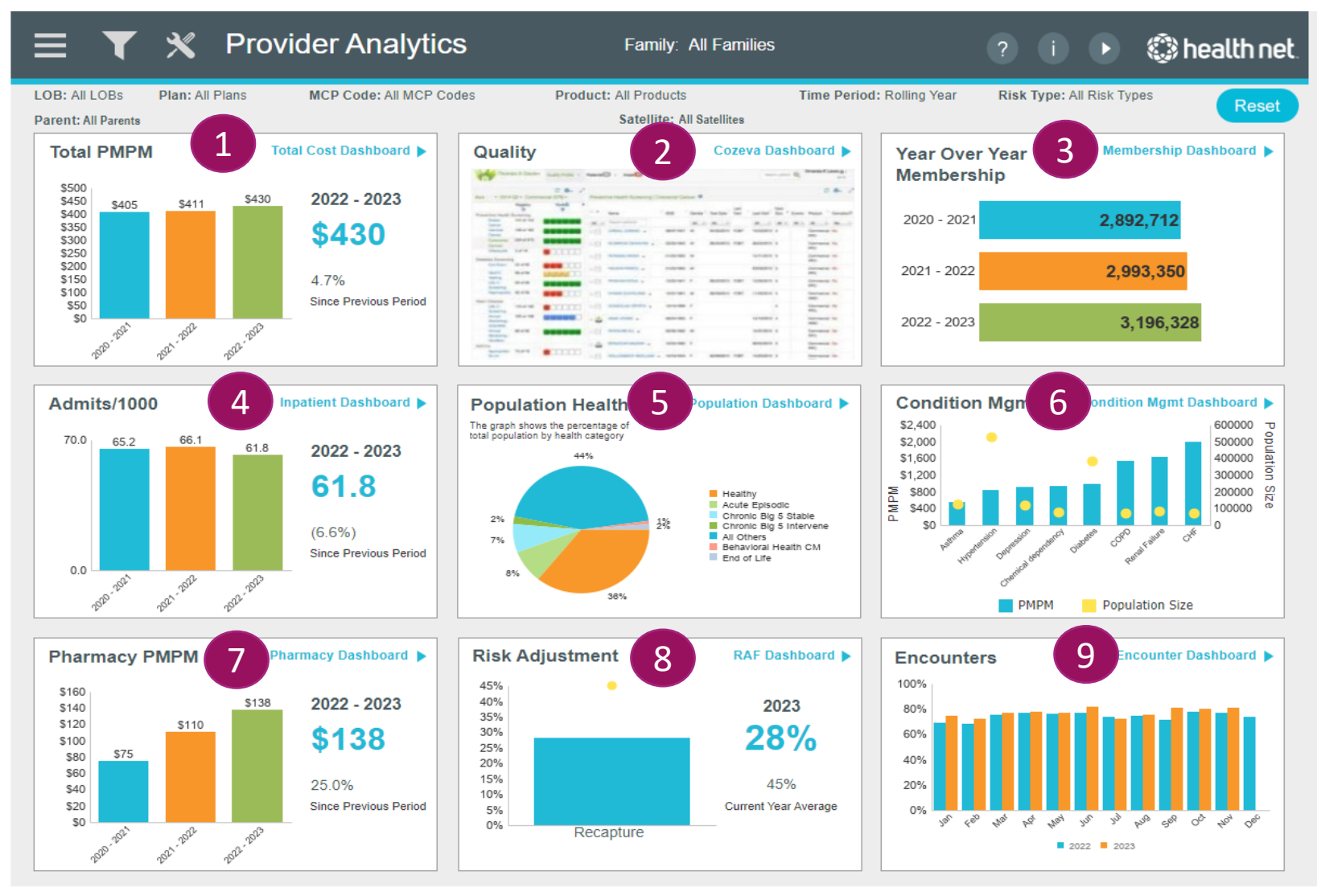

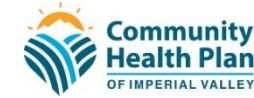

## **Navigating Provider Analytics**

2

Dashboards can also be accessed via the menu:

- Click the hamburger icon to open menu to modules
- Select the appropriate module options listed on menu pane

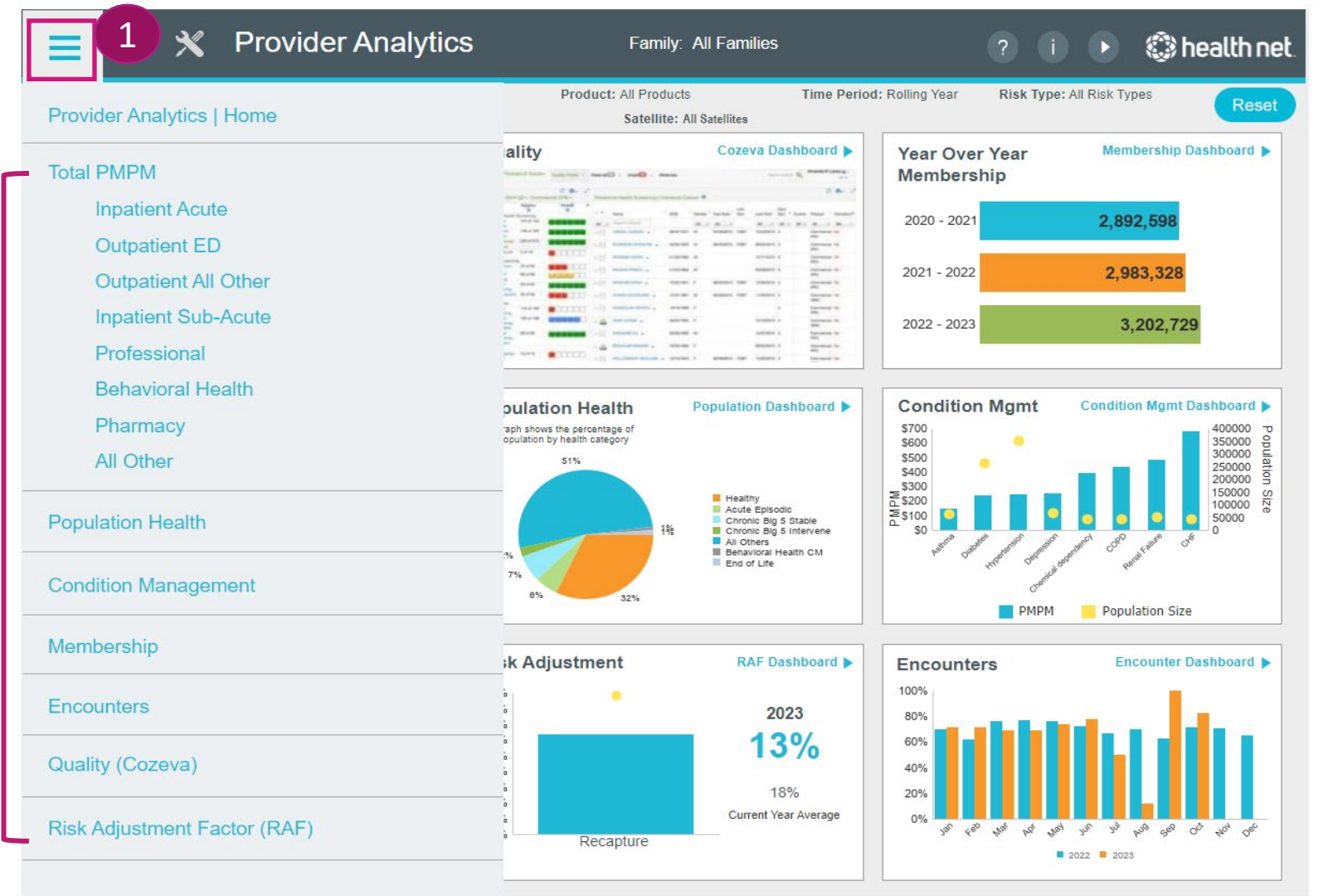

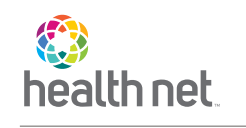

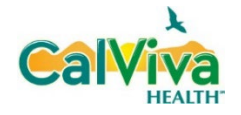

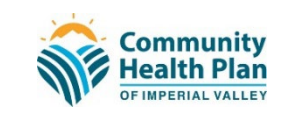

# Navigating Provider Analytics – Global Filters

The filter icon allows the user to filter down to the Satellite PPG level. The filters contain:

- Line of Business
- > Plan
- MCP Codes
- Product Type
- Time Period
- Risk Type
- PPG Family
- PPG Parent
- PPG Satellite ID

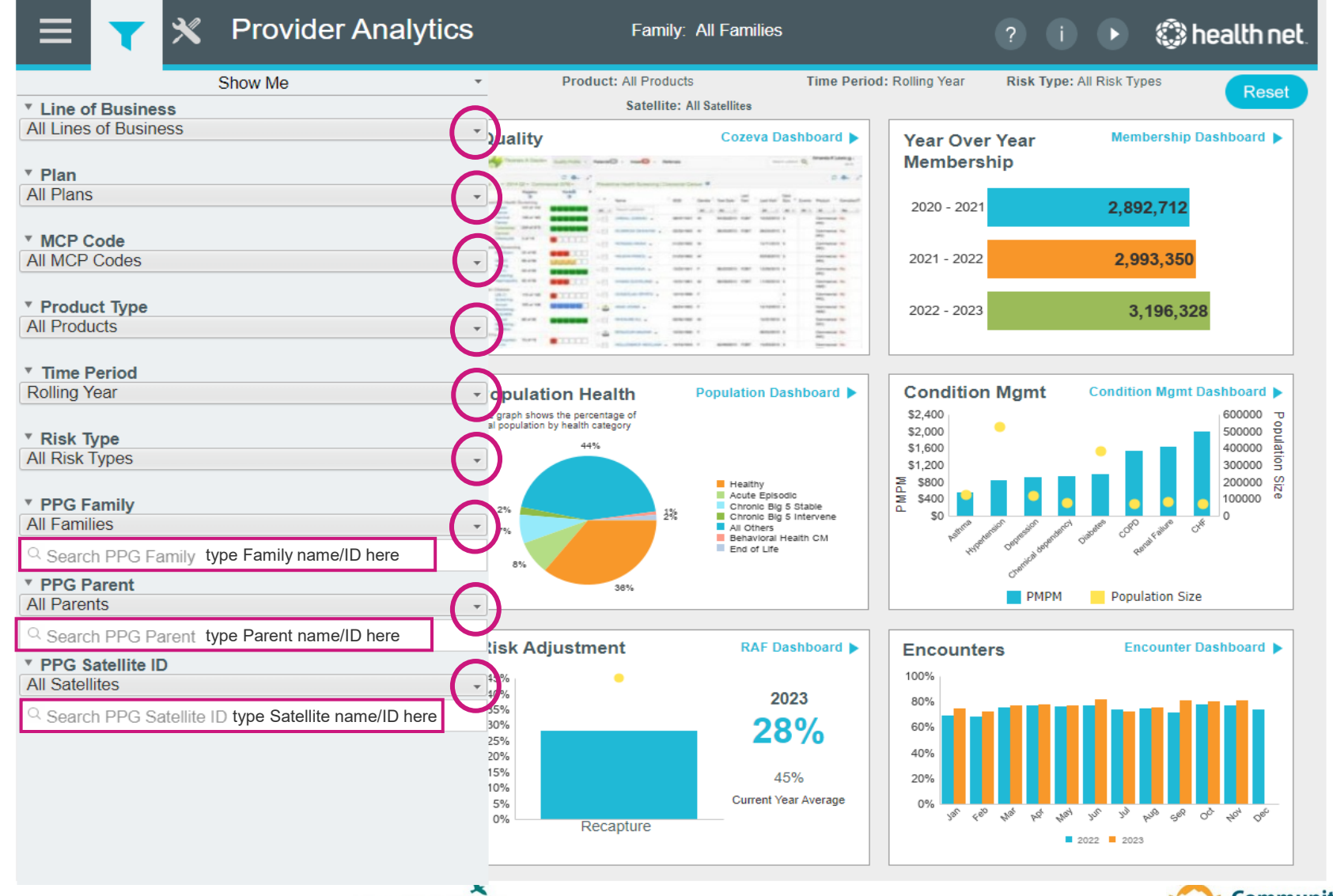

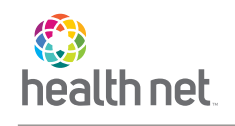

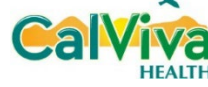

# Information Windows

# **Information Windows**

Dashboard Functionality, Features and Dashboard Information can be found by clicking the "i" icon.

It also includes the HCG List and User Navigation Map

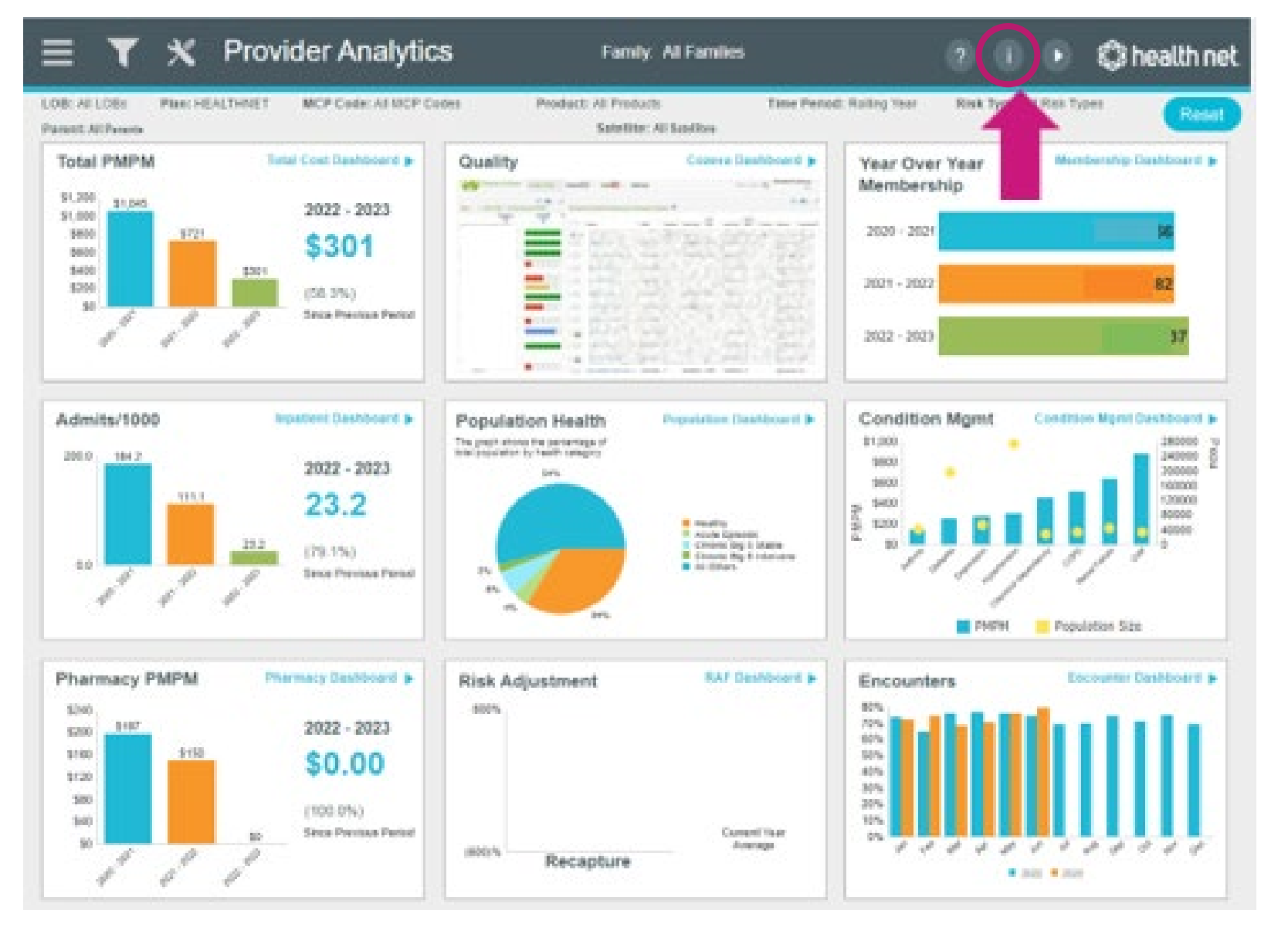

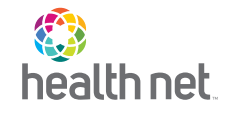

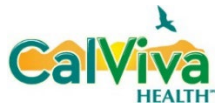

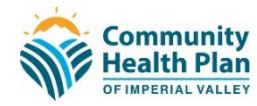

# Information Windows – Dashboard Functionality

Dashboard Functionality assists users with identifying the different icons within Provider Analytics and their uses.

| • Dashboard Functionality                      |                                                                                                    | • D                                                                                                    | ashboard Informat                                | tion HCG C                              | odes                | User Navigation Map |  |  |
|------------------------------------------------|----------------------------------------------------------------------------------------------------|----------------------------------------------------------------------------------------------------|--------------------------------------------------|-----------------------------------------|---------------------|---------------------|--|--|
| Dashboard                                      | Components                                                                                                    | Components / Use / Tools / Functionality                                                                                                    |                                                  |                                         |                     |                     |  |  |
| Hamburger Icon                                 | The hamburger icon is located at the top left corner. This can be used to select and navigate to key dashboards.<br>To exit the menu - click anywhere outside of the hamburger window, within the dashboard container. |                                                                                                    |                                                  |                                         |                     |                     |  |  |
| Global Filter Icon 🛛 💙                         | The global fi<br>- Line of Bus<br>- Time Perio<br>- PPG Family<br>To exit filter                                                                                                    | he global filter icon is located at the top left corner. The user can filter specific criteria. Available selections include:<br>Line of Business - Product<br>Time Period - Risk Type<br>PPG Family - PPG Parent - PPG Satellite ID<br>D exit filter options - click anywhere outside of the global filter, within the dashboard container. |                                                  |                                         |                     |                     |  |  |
| Bar Hovering                                   | Hover over any of the bars to view details specific to the bar selection.                                                                                                    |                                                                                                    |                                                  |                                         |                     |                     |  |  |
| Dashboard Detail<br>Hyperlink / MORE<br>button | Navigate to a                                                                                                    | additional details by click                                                                                                    | king on the blue hyperlink                       | or the MORE button.                     | MORE >              |                     |  |  |
| Arrow Variances                                | Variance fror<br>With the exc                                                                                                    | n the prior period is indie<br>eption of Membership, w                                                                                                    | cated by arrows: 🛛 🖤 = t<br>vhere: 🗥 = better, 👅 | oetter, 🔺 = worse,<br>7 = worse, 🕨 = no | ► = no ch<br>change | ange                |  |  |
| Export Icon                                    | Export capat                                                                                                    | vility enabled by clicking                                                                                                    | "Export" button.                                 |                                         |                     |                     |  |  |
| Reset Button                                   | Resets the d                                                                                                    | ashboard by removing a                                                                                                    | Il filters and selections.                       |                                         |                     |                     |  |  |
|                                                |                                                                                                    |                                                                                                    |                                                  |                                         |                     |                     |  |  |

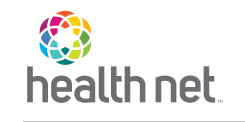

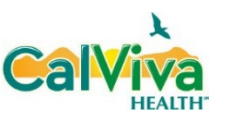

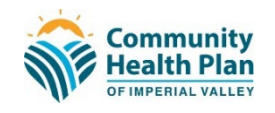

# Information Windows – Dashboard Information

Dashboard Information provides explanations to the different fields located within each dashboard and calculation methodologies for data.

| • Dashboard Function  | <ul> <li>Dashboard Functionality</li> </ul>                                                                                            |                        | • Dashboard Information |                             | User Navigation Map |  |  |  |
|-----------------------|----------------------------------------------------------------------------------------------------|------------------------|-------------------------|-----------------------------|---------------------|--|--|--|
| Total DMDM            | (Claim Cost + Capitated Payments + Pharmacy)/Member Months                                                                             |                        |                         |                             |                     |  |  |  |
|                       | Total PMPM includes all plan inc                                                                                                    | curred costs expressed | terms of eligib         | rms of eligible membership. |                     |  |  |  |
| Maark k :             | Sum(Partial Member Months)/# months in time perio                                                                                      |                        |                         |                             |                     |  |  |  |
| меньегзнр             | Average of members' eligibility                                                                                                    |                        |                         |                             |                     |  |  |  |
| Admits/1000           | Count(Inpatient Admissions)/Member Months * 12000                                                                                      |                        |                         |                             |                     |  |  |  |
| Admits/1000           | Annualized admissions volume expressed in terms of eligible membership.                                                                |                        |                         |                             |                     |  |  |  |
| Demulation () and the | Count of Members by latest population health category                                                                                  |                        |                         |                             |                     |  |  |  |
|                       | Members are categorized by their latest weekly population health category from IPRO.                                                   |                        |                         |                             |                     |  |  |  |
|                       | Total PMPM by Condition Management categorization                                                                                      |                        |                         |                             |                     |  |  |  |
| Condition Management  | Condition Management populations of Asthma, Hypertension, Depression, Chemical Dependency, Diabetes, Renal Failure,                    |                        |                         |                             |                     |  |  |  |
|                       | that fall into the 6 major conditions tracked.                                                                                         |                        |                         |                             |                     |  |  |  |
|                       | Sum(Pharmacy Benefit Cost)Member Months                                                                                                |                        |                         |                             |                     |  |  |  |
| Pharmacy PMPM         | Pharmacy costs as incurred through members' pharmacy benefit expressed in terms of eligible membership.                                |                        |                         |                             |                     |  |  |  |
| Encounters            | By Received Date - Count(Professional Encounters Received within 60 days from Date of Service)/Count(Professional Encounters Received) |                        |                         |                             |                     |  |  |  |
|                       | For "Professional" encounters received to date, this is the proportion of encounters received within 60 days of the service date.      |                        |                         |                             |                     |  |  |  |

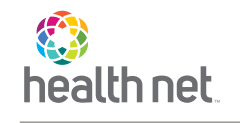

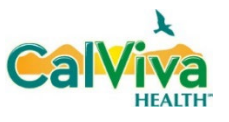

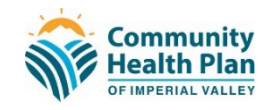

### Information Windows – HCG List

The HCG Codes link will take users to Levels 2 and Levels 3 of Health Cost Guidelines used throughout Provider Analytics to calculate Cost

\*The list will open in a separate window.

| <ul> <li>Dashboard Function</li> </ul> | onality ODashboard Information                                                                                                    | HCG Codes           | User Navigation Map      |  |  |  |  |
|----------------------------------------|----------------------------------------------------------------------------------------------------|---------------------|--------------------------|--|--|--|--|
| Total DMDM                             | (Claim Cost + Capitated Payments + Pharmacy)/Member Months                                                                        |                     |                          |  |  |  |  |
|                                        | Total PMPM includes all plan incurred costs expressed in terms of eligible member ip.                                             |                     |                          |  |  |  |  |
| Manah anah in                          | Sum(Partial Member Months)/# months in time period                                                                                |                     |                          |  |  |  |  |
| меньстыр                               | Average of members' eligibility by month for the time period.                                                                     |                     |                          |  |  |  |  |
| Admite/1000                            | Count(Inpatient Admissions)/Member Months * 12000                                                                                 |                     |                          |  |  |  |  |
| Admits/1000                            | Annualized admissions volume expressed in terms of eligible membership.                                                           |                     |                          |  |  |  |  |
|                                        | Count of Members by latest population health category                                                                             |                     |                          |  |  |  |  |
|                                        | Members are categorized by their latest weekly population health category from IPRO.                                              |                     |                          |  |  |  |  |
|                                        | Total PMPM by Condition Management categorization                                                                                 |                     |                          |  |  |  |  |
| Condition Management                   | Condition Management populations of Asthma, Hypertension, Depression, Chemical Dependency, Diabetes, Renal Failure,               |                     |                          |  |  |  |  |
|                                        | that fall into the 6 major conditions tracked.                                                                                    |                     |                          |  |  |  |  |
|                                        | Sum(Pharmacy Benefit Cost)Member Months                                                                                           |                     |                          |  |  |  |  |
| Pharmacy PMPM                          | Pharmacy costs as incurred through members' pharmacy benefit expressed in terms of eligible membership.                           |                     |                          |  |  |  |  |
| Encounters                             | By Received Date - Count(Professional Encounters Received within 60 da                                                            | ys from Date of Sei | vice)/Count(Professional |  |  |  |  |
|                                        |                                                                                                    |                     |                          |  |  |  |  |
|                                        | For "Professional" encounters received to date, this is the proportion of encounters received within 60 days of the service date. |                     |                          |  |  |  |  |

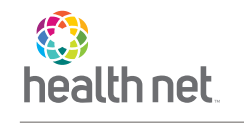

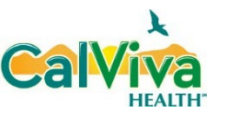

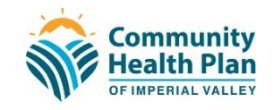

### Information Windows – HCG List

Example of HCG Code listing.

This page will open in a new window.

To return to Provider Analytics, click the Centelligence tab on your browser

| cost category - Level 2        | nicg cost category - Level 5                         |
|--------------------------------|------------------------------------------------------|
| DL - Benefits Glasses/Contacts | ADDL - Benefits Glasses/Contacts                     |
| )DL - Benefits Other           | ADDL - Benefits Other - Acupuncture                  |
|                                | ADDL - Benefits Other - Dental                       |
|                                | ADDL - Benefits Other - Documentation                |
|                                | ADDL - Benefits Other - General                      |
|                                | ADDL - Benefits Other - Hearing Aids                 |
|                                | ADDL - Benefits Other - Non-Emergency Transportation |
|                                | ADDL - Benefits Other - Reproductive Medicine        |
|                                | ADDL - Benefits Other - Temporary Codes              |
|                                | ADDL - Benefits Other - Unclassified                 |
| -IP - Mat Csect Delivery       | FIP - Mat Csect Delivery                             |
|                                | FIP - Mat Csect Delivery - Mom\Baby Cmbnd            |
| IP - Mat Norm Delivery         | FIP - Mat Norm Delivery                              |
|                                | FIP - Mat Norm Delivery - Mom\Baby Cmbnd             |
| -IP - Maternity Non-Delivery   | FIP - Maternity Non-Delivery                         |
| IP - Medical                   | FIP - Medical                                        |
| IP - Other Newborn             | FIP - Other Newborn                                  |
| IP - Psychiatric               | FIP - Psychiatric - Hospital                         |
|                                | FIP - Psychiatric - Residential                      |
| -IP - Rehabilitation           | FIP - Rehabilitation                                 |
| IP - SNF                       | FIP - SNF                                            |
| IP - Substance Use Disorders   | FIP - Substance Use Disorders - Hospital             |
|                                | FIP - Substance Use Disorders - Residential          |
| -IP - Surgical                 | FIP - Surgical                                       |
| -IP - Well Newborn             | FIP - Well Newborn - Csect Delivery                  |
|                                | FIP - Well Newborn - Normal Delivery                 |
|                                | FIP - Well Newborn - Unknown Delivery                |
| -OP - Cardiovascular           | FOP - Cardiovascular                                 |
|                                |                                                      |

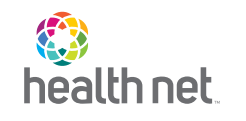

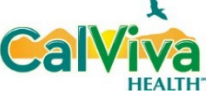

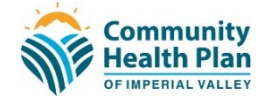

# Information Windows – User Navigation Map

The User Navigation Map will open in a separate window.

\* The list will open in a separate window.

| <ul> <li>Dashboard Function</li> </ul> | onality ODAShboard Information HCG Codes User Navigation Map                                                                                                    |  |  |  |  |  |  |
|----------------------------------------|----------------------------------------------------------------------------------------------------|--|--|--|--|--|--|
| Total DMDM                             | (Claim Cost + Capitated Payments + Pharmacy)/Member Months                                                                                                    |  |  |  |  |  |  |
|                                        | Total PMPM includes all plan incurred costs expressed in terms of eligible membership.                                                                                                    |  |  |  |  |  |  |
| Momborahin                             | Sum(Partial Member Months)/# months in time period                                                                                                    |  |  |  |  |  |  |
| Picinocianip                           | Average of members' eligibility by month for the time period.                                                                                                    |  |  |  |  |  |  |
| Admite/1000                            | Count(Inpatient Admissions)/Member Months * 12000                                                                                                    |  |  |  |  |  |  |
| Admits/1000                            | Annualized admissions volume expressed in terms of eligible membership.                                                                                                    |  |  |  |  |  |  |
| D                                      | Count of Members by latest population health category                                                                                                    |  |  |  |  |  |  |
| Population Realut                      | Members are categorized by their latest weekly population health category from IPRO.                                                                                                    |  |  |  |  |  |  |
|                                        | Total PMPM by Condition Management categorization                                                                                                    |  |  |  |  |  |  |
| Condition Management                   | Condition Management populations of Asthma, Hypertension, Depression, Chemical Dependency, Diabetes, Renal Failure,<br>COPD and CHF are created by looking back 3 years and identifying members with Episode Type Group (ETG) designations<br>that fall into the 6 major conditions tracked. |  |  |  |  |  |  |
| Pharmacy PMPM                          | Sum(Pharmacy Benefit Cost)Member Months                                                                                                    |  |  |  |  |  |  |
|                                        | Pharmacy costs as incurred through members' pharmacy benefit expressed in terms of eligible membership.                                                                                                    |  |  |  |  |  |  |
| Encounters                             | By Received Date - Count(Professional Encounters Received within 60 days from Date of Service)/Count(Professional Encounters Received)                                                                                                    |  |  |  |  |  |  |
|                                        | For "Professional" encounters received to date, this is the proportion of encounters received within 60 days of the service date.                                                                                                    |  |  |  |  |  |  |

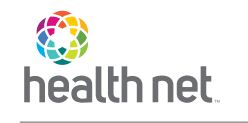

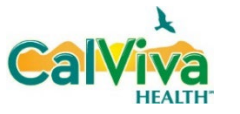

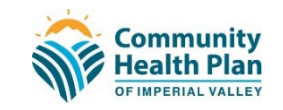

#### Information Windows – User Navigation Map

The Navigation Map will be displayed on the next two slides. Users may view and interact with the map to identify and navigate to the appropriate dashboards, dossiers and benchmarks.

The legend shows active links which users can click to directly navigate to the corresponding data.

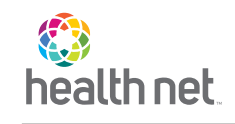

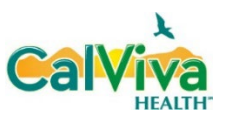

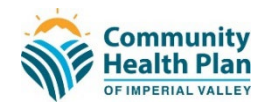

#### Information Windows – User Navigation Map: Domains

| Provider Analytics - Home                                                                                                    |                                                                                                    |                                                                                                    |                                                                                                    |                                                                                                    |                                                                              |                                                                                                    |  |
|----------------------------------------------------------------------------------------------------|----------------------------------------------------------------------------------------------------|----------------------------------------------------------------------------------------------------|----------------------------------------------------------------------------------------------------|----------------------------------------------------------------------------------------------------|------------------------------------------------------------------------------|----------------------------------------------------------------------------------------------------|--|
| Total Cost/PMPM                                                                                                    | Membership                                                                                                    | Population Health                                                                                                    | Condition<br>Management                                                                                                    | Encounters                                                                                                    | Quality (Cozeva)                                                             | Risk Adjustment<br>Factor                                                                                                    |  |
| o PMPM o Total Paid<br>Total [Select Radio Button]<br>by Cost Category for<br>[Select Time Period]<br>PPG/Satellite Breakout for<br>[Select Radio Button]<br>High Cost Claimants by<br>Principle Diagnosis<br>• Total<br>• Medical<br>• Rx<br>• BH<br>High Cost Claimants<br>Member Detail Dossier<br>Inpatient Acute<br>Outpatient ED<br>Outpatient All Other<br>Inpatient Sub-Acute | o Total<br>o Commercial<br>o Duals<br>o Medicard<br>Total Membership by Top<br>5 Satellites<br>Age Band by Gender<br>Enrollees by LOB<br>Enrollees by Product Type<br>Membership<br>Member Detail Dossier | Cost and Member Risk by<br>Pop Health Categories for<br>[Select Time Period]<br>o PMPM<br>o Total Paid<br>Top 5 Condition Category<br>Expenses & Population for<br>[Click Health Categories]<br>Top 5 Co-Morbid Medical<br>Diagnoses for [Click Health<br>Condition]<br>▶ Drill to Key Metrics<br>by [Select Co-Morbid<br>Diagnosis]<br>Key Metrics<br>Satellite Breakout:<br>• PMPM Prior Period<br>• PMPM Current Period<br>Condition Category<br>Prospective Risk Score<br>Age Bands Breakout Over | Cost & Membership by<br>Condition for [Select Time<br>Period]<br>Top 5 Co-Morbid Diagnoses<br>for [Click Condition]<br>Top 5 Co-Morbid BH<br>Diagnoses [Click Medical<br>Diagnosis]<br>► Drill to Key Metrics<br>by [Select Condition]<br>Key Metrics<br>• PMPM<br>• Medication Adherence %<br>• PCP Visits PMPM<br>Annualized<br>• Admits & ED Visits<br>• Readmission Rate<br>• BH Condition Prevalence<br>• HbA1c<br>• BH Condition Prevalence<br>• Blood Pressure | PPG Satellite Breakout<br>Timeliness Rate by<br>Received Date<br>Encounter Utilization by<br>Service Date<br>• Month Over Month<br>Comparison<br>• Total Comparison<br>o PMPY<br>o PMPM<br>o Volume | Cozeva Flyer<br>• Account Registration<br>• Login                            | <ul> <li>O All O Parent O Child</li> <li>PPG Breakouts         <ul> <li>Family</li> <li>Parent</li> <li>Satellite</li> <li>Build-Up RAF</li> <li>Build-Up HCC RAF</li> <li>Build-Up Model RAF</li> <li>Members without Visits (MWOV)</li> <li>Recapture</li> </ul> </li> <li>RAF Aggregate Metrics         <ul> <li>Current Year vs Prior Year</li> <li>Build-Up RAF</li> <li>Build-Up RAF</li> <li>Build-Up RAF</li> <li>Build-Up RAF Average</li> <li>MWOV</li> <li>MWOV Average</li> <li>Recapture Average</li> <li>Build-Up RAF</li> <li>Build-Up RAF</li> </ul> </li> </ul> |  |
| Behavioral Health<br>Pharmacy                                                                                                    |                                                                                                    | Influencing Factors                                                                                                    | Wentber Detail Dossiel                                                                                                    | Navigation                                                                                                    | Map Legend                                                                   | L                                                                                                    |  |
| Scroll down for more info<br>on each Total Cost<br>sub-domain                                                                                                    |                                                                                                    | Member Detail Dossier                                                                                                    |                                                                                                    | Blue font = click to navigate<br>o = click radio button to sele                                                                                                    | to each domain<br>to Member Detail Dossiers<br>ect relevant grouping of data |                                                                                                    |  |

Ca

HEAITI

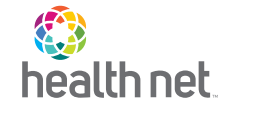

Community Health Plan

FIMPERIAL VALLEY

#### Information Windows – User Navigation Map: Total Cost Sub-domains

| Total Cost/PMPM                                                                                                    |                                                                                                    |                                                                                                    |                                                                                                    |                                                                                                    |                                                                                                    |                                                                                                    |  |
|----------------------------------------------------------------------------------------------------|----------------------------------------------------------------------------------------------------|----------------------------------------------------------------------------------------------------|----------------------------------------------------------------------------------------------------|----------------------------------------------------------------------------------------------------|----------------------------------------------------------------------------------------------------|----------------------------------------------------------------------------------------------------|--|
| Inpatient Acute                                                                                                    | Outpatient ED                                                                                                    | Outpatient All Other                                                                                                    | Inpatient Sub-Acute                                                                                                    | Professional                                                                                                    | Behavioral Health                                                                                                    | Pharmacy                                                                                                    |  |
| Service Categories<br>Medical NICU<br>Surgical Total<br>Maternity<br>• Utilization Claims by<br>Satellite<br>• Top DRG Types<br>• Admits/1000<br>• Days/1000<br>• ALOS<br>• Paid/Amount<br>• Paid/Day<br>• Total Paid<br>• PMPM<br>Trends & Benchmarks<br>Medical NICU<br>Surgical Total<br>Maternity | Trends & Benchmarks<br>• Benchmarks<br>COMM (Milliman)<br>MCR (Milliman)<br>Medicaid<br>• PPG Satellite Breakout<br>• PMPM<br>• Total Paid<br>• Visits/1000<br>• Paid/Visit<br>• ED Familiar Faces R12<br>• ED Visits by Hospital<br>• Visits/1000 by<br>PPG/Satellite<br>• Top 10 ED Diagnoses<br>• Potentially Avoidable Visits | Service Categories<br>Outpatient Surgery<br>ED<br>Radiology<br>Other<br>• Top PPG Satellites<br>• Top Diagnoses or<br>Procedures<br>• Total Paid<br>• PMPM<br>• Visits/1000<br>• Paid/Visit<br>Trends & Benchmarks<br>Outpatient Surgery<br>• Procedures by Potential<br>Savings | Service Categories<br>Rehab<br>SNF<br>• Utilization Claims by<br>Satellite, Hospital, DRG<br>• Admits/1000<br>• Days/1000<br>• ALOS<br>• Paid/Admit<br>• Paid/Day<br>• Total Paid<br>• PMPM<br>Trends Dashboard<br>Rehab<br>SNF<br>• PPG/Satellite Breakout<br>• Top 10 Breakdown<br>by Facility | Service Categories<br>(1) Evaluation & Management<br>(2) Medicine Services<br>(3) Immunizations & Injections<br>(4) Radiology<br>(5) Surgery<br>(5) Laboratory & Pathology<br>(7) Maternity<br>(8) Other<br>(9) Other<br>(9) <i>Capitated</i><br>(9) Utilization by Satellites<br>and Specialties<br>(1) Total Paid<br>(1) PMPM<br>(1) Visits<br>(1) Visits<br>(1) Visits<br>(1) Visits<br>(1) Visit | Trends Dashboard<br>• Total Paid & PMPM<br>Inpatient<br>• Intermediate Outpatient<br>• Outpatient Office<br>• Mental Health Total Paid<br>• Substance Use Disorder<br>• Total Paid | Pharmacy Claims         Total Pharmacy         Specialty Only         Total Paid         Paid/Script         Scripts/1000         Total Scripts         Paid PMPM         Generic Fill Rate         Generic Substitution Rate         DAW 1         DAW 2         Pharmacy Spend         o Total Scripts         Non-Preferred Prescriptions         Top 10 Non-Preferred         Drugs Prescribed |  |
| <ul> <li>Benchmarks: COMM<br/>MCR. Medicaid</li> <li>Breakdown by Hospital<br/>o Admit<br/>o Paid/Day</li> <li>Total Days/1000<br/>o Catastrophic Admits<br/>o Non-Catastrophic</li> </ul>                                                                                                    | o All Other Visits<br>o All ED Visits<br>Outpatient ED<br>Member Detail Dossier                                                                                                    | Procedures Breakout     Count of Hospital     Outpatient ED     See Outpatient ED     column (left)     Outpatient Surgery                                                                                                    | <ul> <li>Admits/1000</li> <li>Days/1000</li> <li>ALOS</li> <li>Paid/Admit</li> <li>Paid/Day</li> <li>Total Paid</li> <li>PMPM</li> </ul>                                                                                                    |                                                                                                    |                                                                                                    | <ul> <li>o Total Cost</li> <li>o Total Scripts</li> <li>Top 10 Prescribers</li> <li>by Prescription Count for</li> <li>o Volume of Scripts</li> <li>o DAW 1</li> <li>o DAW 2</li> <li>Export: Alternate Drug Lookup</li> </ul>                                                                                                    |  |
| Total Admits/1000     Hospital DRG Dossier     Medical Admit Paid/Day     Surgical Admit Paid/Day     Maternity Admit Paid/Day     NICU Admit Paid/Day     Total Admit Paid/Day                                                                                                    |                                                                                                    | Member Detail Dossier<br>Headers = clicl<br>Blue font = clic<br>Green font = c<br>Light blue font                                                                                                    | Navigation Map Legend<br>k to navigate to each sub-domain<br>ck to navigate to Member Detail I<br>lick to navigate to Utilization Dos<br>= click to navigate to Trends Das                                                                                                    | dashboard<br>Dossiers<br>siers by Satellite<br>shboard                                                                                                    |                                                                                                    | Top Therapeutic Drugs<br>• Top 10 Drug Classes<br>• Specialty<br>• Non-Specialty<br>• Top 15 Therapeutic Drugs<br>Rx Non-Preferred                                                                                                    |  |
| Inpatient Admissions<br>Member Detail Dossier                                                                                                    |                                                                                                    | orange font =<br>o = click radio                                                                                                    | click to navigate to Hospital DRG<br>button to select relevant groupin                                                                                                    | dossier<br>g of data                                                                                                    |                                                                                                    | Drug Prescribers<br>Member Detail Dossier                                                                                                    |  |

health

**Community** Health Plan

IMPERIAL VALLEY

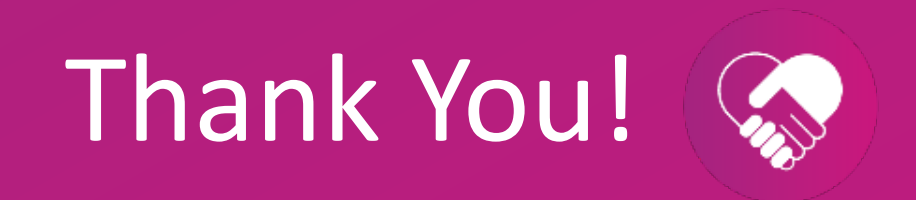

Health Net of California, Inc., Health Net Community Solutions, Inc. and Health Net Life Insurance Company are subsidiaries of Health Net, LLC and Centene Corporation. Health Net is a registered service mark of Health Net, LLC. All other identified trademarks/service marks remain the property of their respective companies. All rights reserved.

\*\* HEDIS® Is a registered trademark of the National Committee for Quality Assurance (NCQA): The HEDIS measures and specifications were developed by and are owned by NCQA.... NCQA holds a copyright in these materials and may rescind or alter these materials at any time. Users of the HEDIS measures and specifications shall not have the right to alter, enhance or otherwise modify the HEDIS measures and specifications, and shall not disassemble, recompile or reverse engineer the HEDIS measures and specifications. Anyone desiring to use or reproduce the materials, subject to licensed user restrictions, without modification for an internal non-commercial purpose may do so without obtaining any approval from NCQA. Use of the Rules for Allowable Adjustments of HEDIS to make permitted adjustments of the materials does not constitute a modification. All other uses, including a commercial use, or any external reproduction, distribution and publication must be approved by NCQA and are subject to a license at the discretion of NCQA.